## Sign Up for Everbridge: Step by Step

**Everbridge** is used by Southeast Missouri State University to inform the University community of emergencies and provide a method for community members to quickly report issues to the Department of Public Safety. This tutorial will provide instructions on how to sign up for notifications.

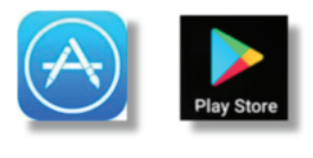

Step 1:

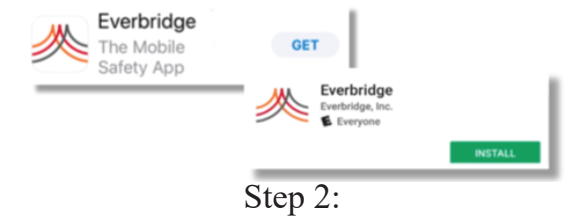

## Tap on the App Store or Google Play Store.

Search for "Everbridge"

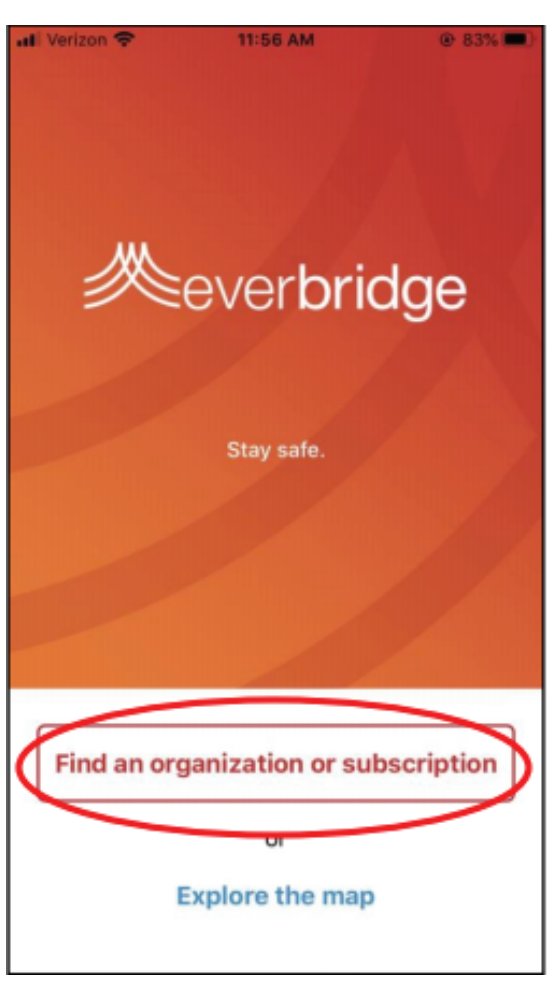

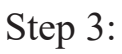

Download the Everbridge app and select "Find an organization or subscription."

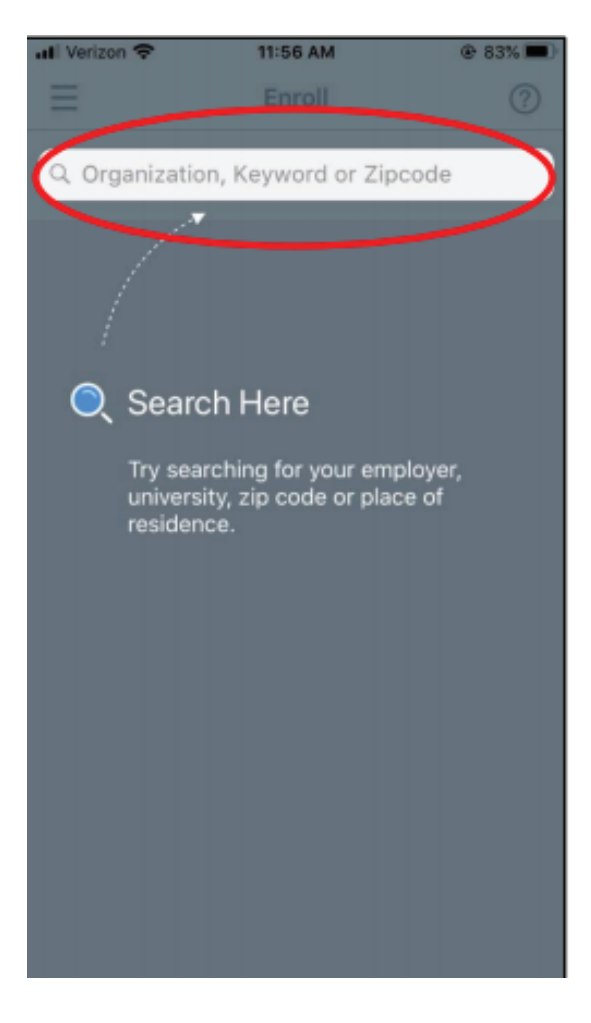

Step 4:

You should see this screen. Locate the search bar.

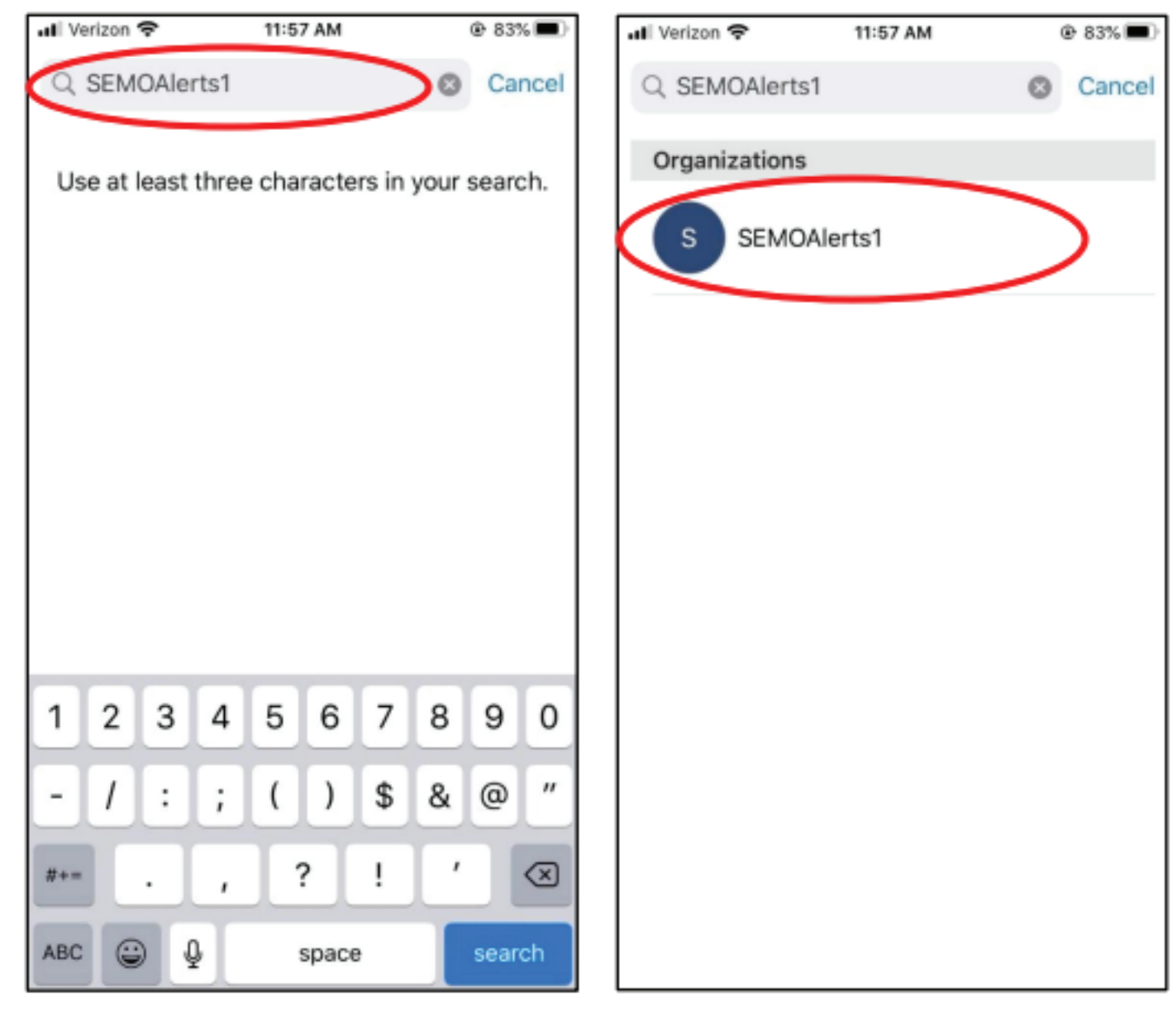

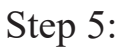

In the search bar, type out "SEMOAlerts1." Step 6:

The SEMOAlerts1 organization should pop up. Select it.

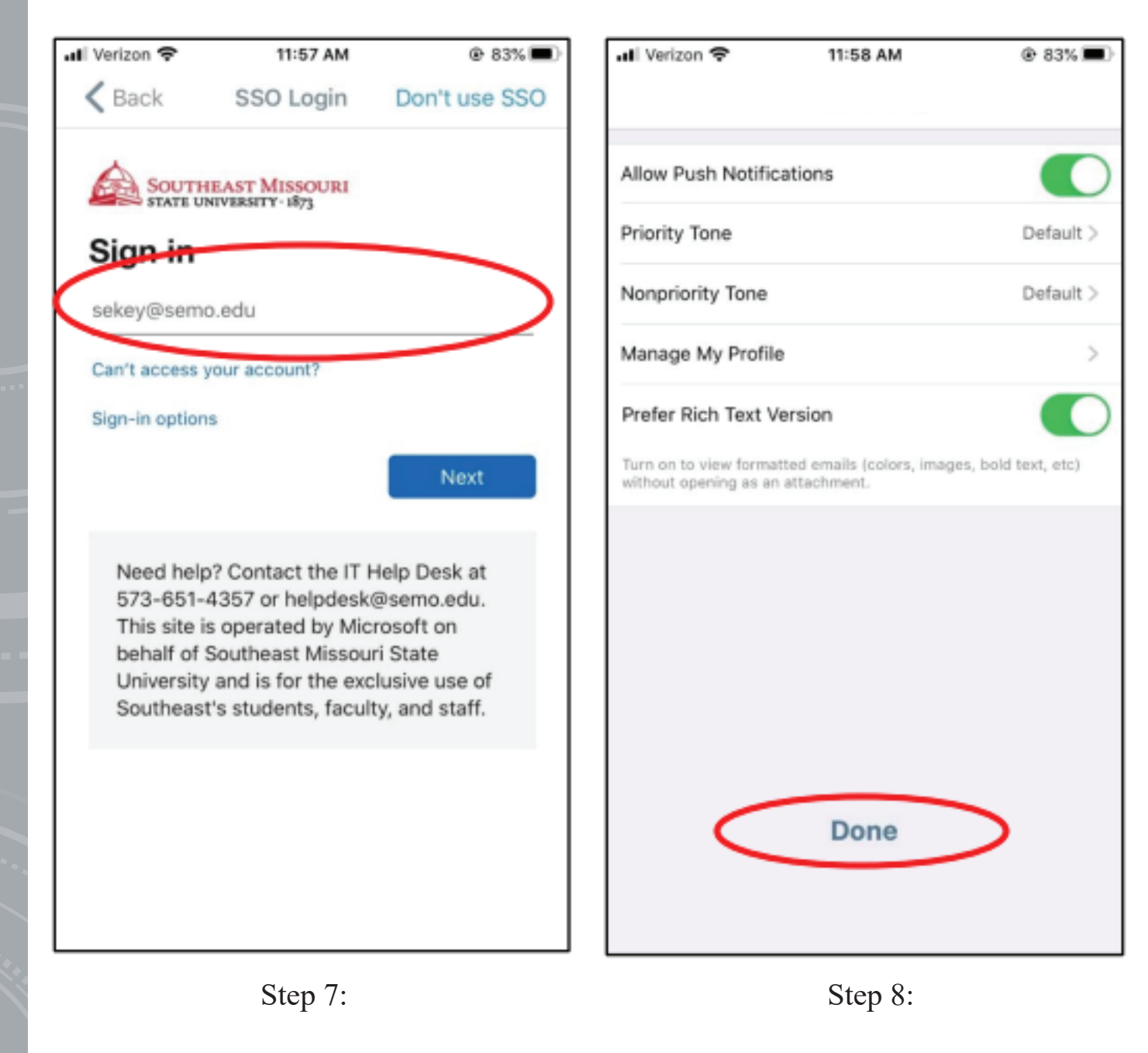

Sign into your Southeast account using your Southeast Key and password. Make sure your settings are all correct, then select "Done."

## You're all set! When an alert comes through, you will see it on your feed.